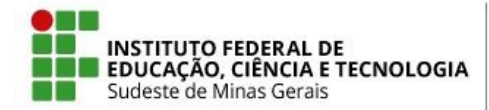

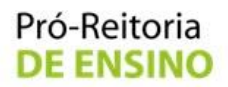

#### MINISTÉRIO DA EDUCAÇÃO SECRETARIA DE EDUCAÇÃO PROFISSIONAL E TECNOLÓGICA PRÓ-REITORIA DE ENSINO

#### Instrução Normativa Nº 01, de 07 de maio de 2019

Estabelece procedimentos para reposição de conteúdo (e carga horária) e registro da frequência dos alunos em mobilidade internacional no período letivo de 2019.1.

A **Pró-Reitora de Ensino do Instituto Federal de Educação, Ciência e Tecnologia do Sudeste de MG**, no uso de suas atribuições definidas no art. 47, inciso I, do Estatuto do IF Sudeste MG e no art. 220, §3º do Regimento Geral,

*Considerando* a Lei nº 9.394, de 20 de dezembro de 1996, que dispõe das Diretrizes e Bases da Educação Nacional;

*Considerando* o Edital nº 01, do Programa de Mobilidade "IF Sudeste MG Internacional, Graduação" de 03 de setembro de 2018;

*Considerando* o Art. 37 do Regulamento Acadêmico de Graduação, que dispõe sobre os critérios de aprovação ou reprovação nos cursos de graduação;

*Considerando* a decisão em reunião conjunta do Comitê de Ensino e o Reitor do IF Sudeste MG, em 04 de abril de 2019, para analisar as possibilidades de reposição dos conteúdos e da carga horária das disciplinas;

#### **RESOLVE**:

Art. 1º - Esta instrução abrange os *campi* Barbacena, Juiz de Fora, Muriaé, São João del-Rei e Rio Pomba do IF Sudeste MG.

Art. 2° - Orienta como será a reposição dos conteúdos e da carga horária perdidos enquanto os discentes de graduação estiveram ausentes da instituição de ensino em função do programa de mobilidade internacional, conforme calendário individual, enviado às Diretorias de Ensino ou equivalentes dos *campi*.

Art. 3º - A reposição poderá ser realizada por meio de aula presencial, pesquisas e/ou atividades extraclasse, organizadas pelo professor da disciplina, com apoio da equipe técnico-pedagógica.

Art. 4º - O registro no Sistema Integrado de Gestão Acadêmica (SIGAA) será realizado conforme o Anexo I desta instrução.

Art. 5° - Esta instrução normativa entra em vigor na data de sua publicação, exclusivamente para os discentes em mobilidade internacional no primeiro semestre de 2019.

**Glaucia Franco Teixeira Pró-Reitora de Ensino do IF Sudeste MG** Portaria nº429, DOU - 27/04/2017

# ANEXO I

Procedimentos para Registro no SIGAA

## I. GESTOR TÉCNICO

O Gestor Técnico deverá lançar, no módulo graduação em aluno > Faltas e Estudos Domiciliares (ED) > Motivo de falta > Falta Justificada (FJ), o período em que o discente esteve em mobilidade acadêmica, de acordo com as figuras 1, 2, 3 e 4.

| MENU    | i de Graduação                                                                                  |                                      |               |           |                                                                                                    |                                                                                                    |                                                                                                    |                     |
|---------|-------------------------------------------------------------------------------------------------|--------------------------------------|---------------|-----------|----------------------------------------------------------------------------------------------------|----------------------------------------------------------------------------------------------------|----------------------------------------------------------------------------------------------------|---------------------|
|         |                                                                                                 |                                      |               |           |                                                                                                    |                                                                                                    |                                                                                                    |                     |
| Alunos  | Matrículas e Programas                                                                          | Atividades                           | Administração | Consultas | Relatórios -                                                                                                    | DDP                                                                                                    | Relatórios - DDP                                                                                                    |                     |
| 🕑 Lista | ar/Alterar Pendência de Disce                                                                   | ente                                 |               |           | <ul> <li>Mudança de E</li> <li>Orientar Trans</li> <li>Transferir Disc</li> <li>Transferir Disc</li> <li>Alterar Dados</li> <li>Cálculos de D</li> <li>Excluir Aluno</li> <li>Gerar Etiqueta</li> <li>Geração do Ai</li> <li>Notificar Disc</li> <li>Alunos Aptos</li> </ul> | strutura<br>camentos<br>cente EA<br>cente PR<br>Pessoais<br>iscente<br>as de Ide<br>rquivo de<br>entes For<br>a Colar ( | Curricular<br>de Matrícula<br>D Entre Pólos<br>DBÁSICA Entre Pólos<br>ntificação<br>Upload do ENADE<br>mados por Centro<br>Grau |                     |
| Carte   | ira de Estudante<br>los com problema                                                            |                                      |               | 0         | Usuários de D<br>Recuperar Ser                                                                                                    | iscente:<br>nha                                                                                                    |                                                                                                    |                     |
| Cale    | E<br>ndário de Cursos                                                                           |                                      |               | 0         | Regime de Ob<br>Distar/Inativa                                                                                                    | <b>servaçã</b><br>Regime                                                                                                | o de Desempenho<br>s de Observação                                                                                              |                     |
| Edita   | ar/Cadastrar Participações no<br>ar Participação do Discente r<br>ar Participação do Discente r | o ENADE<br>10 ENADE<br>10 ENADE em l | lote          | 6         | Registros de N<br>D Listar/Inativa                                                                                                    | lotificaç<br>Registre                                                                                                   | <b>ão por Insuficiência Acadêm</b><br>os de Notificação por Insuficiênc                                                         | ica<br>ia Acadêmica |
| 🕑 Edita | ar Participação do Discente r                                                                   | no ENADE em l                        | ote de Cursos | 0         | Faltas e Estud<br>O Cadastrar/Alte                                                                                                    | os Dom<br>erar/Excl                                                                                                    | i <b>ciliares (ED)</b><br>uir Falta e/ou ED                                                                                     | *                   |

Figura 1. Tela de cadastro de faltas e estudos domiciliares.

|                                            |                       | BUSCAR DISCENTE                |        |
|--------------------------------------------|-----------------------|--------------------------------|--------|
|                                            | Matrícula:            | 20180101010                    |        |
|                                            | CPF:                  |                                |        |
|                                            | Nome do Discente:     |                                |        |
|                                            | Curso:                |                                |        |
|                                            |                       | Buscar Cancelar                |        |
|                                            |                       | Electone ABAIXO O DISCENTE (1) |        |
|                                            | Aluno                 |                                | Status |
| Matrícula                                  | Aluno                 |                                |        |
| Matrícula<br>BACHARELADO EN                | I CIÊNCIA DA COMPUTAÇ | ÇÃO - Rio Pomba - BACHARELADO  | 6      |
| Matrícula<br>BACHARELADO EN<br>20180101010 | ALUNO EM MOBILIDADE   | ÇÃO - Rio Pomba - BACHARELADO  | ATIVO  |

Figura 2. Tela de busca do discente para cadastro de faltas e estudos domiciliares.

| Discente: 20180101<br>Curso: BACHARE | 1010- ALUNO EM MOBILIDADE<br>ELADO EM CIÊNCIA DA COMPUTAÇÃO/RPBDE - Rio Pomba - BACHARELADO |  |
|--------------------------------------|---------------------------------------------------------------------------------------------|--|
| Ano-Período de Ingresso: 2018.1      |                                                                                             |  |
| Turma de entrada:                    |                                                                                             |  |
|                                      | DADOS                                                                                       |  |
| Motivo da falta: 🖈 Falta Justificad  | a (FJ) 🔻                                                                                    |  |
| Data de Início: * 30/07/2018         |                                                                                             |  |
| Data de Término: * 31/08/2018        |                                                                                             |  |
| Anexar arquivo: Escolher arquivo     | Nenhum arquivo selecionado                                                                  |  |
| Observação: Aluno em Mobil           | lidade Acadêmica                                                                            |  |
| Quantidade máx                       | xima de caracteres: 255 - Quantidade de caracteres digitados : 29                           |  |
|                                      | Confirmar << Selectionar Outro Discente Cancelar                                            |  |

Figura 3. Tela de cadastro do motivo e período das faltas.

|        |            |            | 🔯: Alterar 🛛 🞯: Excluir       |       |         |   |
|--------|------------|------------|-------------------------------|-------|---------|---|
|        |            |            | FALTAS ADICIONADAS            |       |         |   |
| Motivo | Inicio     | Término    | Observação                    | Anexo |         |   |
| FJ     | 30/07/2018 | 31/08/2018 | Aluno em Mobilidade Acadêmica |       | <b></b> | 0 |

Figura 4. Tela de demonstrativo do cadastro.

## II. TURMA VIRTUAL – DOCENTE

O registro da reposição dos conteúdos e da carga horária serão através de "registro de aula extra" na turma virtual a ser lançada pelo docente da turma em que o discente estiver matriculado em 2019.1.

O docente deverá verificar:

- 1) Os dias que não tem aulas já programadas para o semestre, de acordo com Figura 5.
- 2) Os dias que o aluno está com falta justificada (J), de acordo com Figura 6.

| Desi<br>RPB-DEPTO ACADEM. CIENCIA DA COMPUTA | logar)<br>ACAO (11.04.04.08)         DCC05254 - ALGORITMOS E ESTRUTURAS DE DADOS II - T01 (2018.2)         Ativar Edição                                                                                                  |
|----------------------------------------------|----------------------------------------------------------------------------------------------------|
| Menu Turma Virtual                           | Lancar frequência da Turma                                                                                                    |
| 🝰 Turma                                      |                                                                                                    |
| a j Alunos                                   | Através deste recurso é possível marcar as presenças dos alunos da turma, preenchendo automaticamente a folha de frequência do diário de classe. Para preencher este                                                      |
| Alunos Trancados                             | indicando quantas aulas ele perdeu no dia selecionado. Lembrando que cada horário de 50 minutos perdido corresponde a uma falta. Se o aluno tiver faltado a aula toda, basta                                              |
| Gerenciar Grupos                             |                                                                                                    |
| Lançar Frequência                            | Julho Legendas:                                                                                                    |
| Lançar Freq. em Planilha                     | 1 2 3 4 5 6 7<br>8 9 10 11 12 13 14<br>1: Feriado 1: Aula Cancelada 1: Presenças lançadas                                                                                                    |
| Lançar Notas                                 | - 15 16 17 18 19 20 21<br>22 23 24 25 26 27 28<br>29 30 24                                                                                                    |
| Diário Eletrônico                            | Agosto                                                                                                    |
| 😝 Materiais                                  | DSTQQSS<br>234                                                                                                    |
| J Atividades                                 | 5 6 <b>7 8</b> 9 10 11<br>12 13 <b>14 15</b> 16 17 18                                                                                                    |
| 🚽 Configurações                              | 19 20 <b>21 22</b> 23 24 25<br>26 27 <b>28 29</b> 30 31                                                                                                    |
| 🔒 Estatística                                | Setembro                                                                                                    |
| 🧿 Ajuda                                      |                                                                                                    |
|                                              | 9 10 11 12 13 14 15<br>16 17 18 19 20 21 22                                                                                                    |
|                                              | 23 24 <b>25 26</b> 27 28 29<br>30                                                                                                    |
|                                              | Outubro           D         S         T         Q         Q         S         S           1         2         3         4         5         6           7         6         9         10         11         12         13 |

Figura 5. Tela de lançamento de frequência, dias de aula destacados em verde .

#### DCC05254 - ALGORITMOS E ESTRUTURAS DE DADOS II (66H) - TURMA: 01 (2018.2) -

Através deste recurso é possível registrar a frequência dos alunos desta turma para todo o período.

Para indicar a quantidade de faltas que um aluno recebeu em uma aula, clique sobre a célula que referencia o dia da aula e o nome do aluno. Continue clicando para ir reduzindo a quantidade de faltas até que chegue em zero, indicando que o aluno estava presente.

Para indicar todas as presenças para uma aula, basta clicar sobre a célula que representa o dia da aula, no cabeçalho da planilha.

Para que um aluno seja aprovado ele precisa cumprir (além do critério das notas) UM dos seguintes critérios:

\* 75% de presença do número de aulas definido pela CH do componente; (%CH)

\* 75% de presença das aulas lançadas; (%AL)

É necessário verificar qual das porcentagens atingidas pelo aluno é maior.

Mínimo de aulas da turma: 72 aulas

#### Planilha de Frequência da Turma

|    |             |                     | Julho |     |      | Ag | osto | )    |    |    |     | S  | Seten | nbro | •    |    |     |      | C  | outul | bro  |    |      |    |     | Nov   | embr   | 0     |      | Deze | mbro  |                      | Tot   | al    |              |
|----|-------------|---------------------|-------|-----|------|----|------|------|----|----|-----|----|-------|------|------|----|-----|------|----|-------|------|----|------|----|-----|-------|--------|-------|------|------|-------|----------------------|-------|-------|--------------|
| #  | Matrícula   | Nome                | 31    | 1 7 | 7 8  | 14 | 15 2 | 1 22 | 28 | 29 | 4 5 | 11 | 12    | 18 1 | 9 25 | 26 | 2 3 | 3 9  | 10 | 16 1  | 7 23 | 24 | 30 3 | 16 | 7 1 | .3 14 | ¥ 20 2 | 21 27 | 7 28 | 4 5  | 11 12 | Qtd<br>de%<br>Faltas | oCH % | AL La | CH<br>ançada |
| 1  |             |                     | 0     | 0 0 | ) () | 0  | 0 (  | 0 C  | 0  | 0  | 0 0 | 0  | 0     | 0 (  | 0 0  | 0  | 0 ( | ) 0  | 0  | 2     | 2 0  | 0  | 0 0  | 0  | 0   | 0 0   | 0      | 0 0   | 0    |      |       | 4 9                  | 4.4 9 | 4.4   | 94.4         |
| 2  |             |                     | 0     | 0 0 | 0 (  | 0  | 0 0  | D O  | 0  | 0  | 0 0 | 0  | 0     | 0 0  | 0 0  | 0  | 0 ( | ) 0  | 0  | 0     | 0 0  | 0  | 0 0  | 0  | 0   | 0 0   | 0      | 0 0   | 0    |      |       |                      | 100 1 | 100   | 100          |
| 3  |             |                     | 0     | 0 0 | ) 0  | 0  | 0 (  | 0 0  | 0  | 0  | 0 0 | 0  | 0     | 0 (  | 0 0  | 0  | 0 ( | ) 0  | 0  | 0     | D 2  | 0  | 0 0  | 0  | 0   | 0 0   | 0      | 0 0   | 0    |      |       | 2 9                  | 7.2 9 | 7.2   | 97.2         |
| 4  |             |                     | 0     | 0 0 | ) () | 0  | 0 (  | 0 0  | 0  | 0  | 0 0 | 0  | 0     | 0 (  | 0 0  | 0  | 0 ( | ) 0  | 0  | 0     | D 0  | 0  | 0 0  | 0  | 0   | 0 0   | 0      | 0 0   | 0    |      |       |                      | 100 1 | 100   | 100          |
| 5  |             |                     | 0     | 0 0 | 0 (  | 0  | 0 0  | D O  | 0  | 0  | 0 0 | 0  | 0     | 0 0  | 0 0  | 0  | 0 ( | ) 0  | 0  | 0     | D 2  | 0  | 0 0  | 0  | 0   | 0 0   | 0      | 0 0   | 0    |      |       | 2 9                  | 7.2 9 | 7.2   | 97.2         |
| 6  |             |                     | 0     | 0 0 | ) 0  | 0  | 0 (  | 0 0  | 0  | 0  | 0 0 | 0  | 0     | 0 (  | 0 0  | 0  | 0 ( | ) 0  | 0  | 0     | 0 2  | 0  | 0 0  | 0  | 0   | 0 0   | 0      | 0 0   | 0    |      |       | 2 9                  | 7.2 9 | 7.2   | 97.2         |
| 7  |             |                     | 0     | 0 0 | ) 0  | 0  | 0 (  | D 0  | 0  | 0  | 0 0 | 0  | 0     | 0 (  | 0 0  | 0  | 0 ( | ) 0  | 0  | 0     | D 0  | 0  | 0 0  | 0  | 0   | 0 0   | 0      | 0 0   | 0    |      |       |                      | 100 1 | 100   | 100          |
| 8  |             |                     | 0     | 0 0 | ) () | 0  | 0 (  | 0 0  | 0  | 0  | 0 0 | 0  | 0     | 0 (  | 0 0  | 0  | 0 ( | ) 0  | 0  | 0     | 2 0  | 0  | 0 2  | 0  | 0   | 0 0   | 0      | 0 0   | 0    |      |       | 4 9                  | 4.4 9 | 4.4   | 94.4         |
| 9  |             |                     | 0     | 0 0 | ) 0  | 0  | 0 (  | 0 0  | 0  | 0  | 0 0 | 0  | 0     | 0 (  | 0 0  | 0  | 0 ( | ) 0  | 0  | 2     | 2 2  | 0  | 2 0  | 0  | 0   | 0 0   | 0      | 0 0   | 0    |      |       | 88                   | 8.9 8 | 8.9   | 88.9         |
| 10 |             | ×                   | 0     | 0 0 | ) 0  | 0  | 0 (  | D 0  | 0  | 0  | 0 0 | 0  | 0     | 0 (  | 0 0  | 0  | 0 ( | ) 0  | 0  | 0     | D 0  | 0  | 0 0  | 0  | 0   | 0 0   | 0      | 0 0   | 0    |      |       |                      | 100 1 | 100   | 100          |
| 11 | )           |                     | 0     | 0 ( | ) () | 0  | 0 (  | 0 C  | 0  | 0  | 0 0 | 0  | 0     | 0 (  | 0 0  | 0  | 0 ( | ) 0  | 0  | 0     | D 0  | 0  | 0 0  | 0  | 0   | 0 0   | 0      | 0 0   | 0    |      |       |                      | 100 1 | 100   | 100          |
| 12 |             |                     | 0     | 0 ( | ) () | 0  | 0 (  | D 0  | 0  | 0  | 0 0 | 0  | 0     | 0 (  | 0 0  | 0  | 0 ( | ) 0  | 0  | 2     | 2 0  | 2  | 2 2  | 0  | 0   | 2 0   | 2      | 0 2   | 2    |      |       | 18                   | 75    | 75    | 75           |
| 13 |             |                     | 0     | 0 0 | ) () | 0  | 0 (  | 0 0  | 0  | 0  | 0 0 | 0  | 0     | 0 (  | 0 0  | 0  | 0 ( | ) () | 0  | 0     | D 0  | 0  | 0 0  | 0  | 0   | 0 0   | 0      | 0 0   | 0    |      |       |                      | 100 1 | 100   | 100          |
| 14 |             |                     | 0     | 0 ( | ) () | 0  | 0 (  | 0 C  | 0  | 0  | 0 0 | 0  | 0     | 0 (  | 0 0  | 0  | 0 ( | ) 0  | 0  | 0     | D 0  | 0  | 0 0  | 0  | 0   | 0 0   | 0      | 0 0   | 0    |      |       |                      | 100 1 | 100   | 100          |
| 15 | 20180101010 | ALUNO EM MOBILIDADE | J     | J 1 | J    | J  | J [  | ]]]  | J  | 1  | 0 0 | 0  | 0     | 0 (  | 0 0  | 0  | 0 ( | ) () | 0  | 0     | DO   | 0  | 0 0  | 0  | 0   | 0 0   | 0      | 0 0   | 0    |      |       | 20 7                 | 2.2 7 | 2.2   | 72.2         |
| #  | Matrícula   | Nome                | 31    | 1 7 | 7 8  | 14 | 15 2 | 1 22 | 28 | 29 | 4 5 | 11 | . 12  | 18 1 | 9 25 | 26 | 2 3 | 3 9  | 10 | 16 1  | 7 23 | 24 | 30 3 | 16 | 7 1 | .3 14 | 1 20 2 | 21 27 | 7 28 | 4 5  | 11 12 | Qtd<br>de%<br>Faltas | ₀CH % | ⊳AL   | CH<br>ançada |
|    |             |                     | Julho |     |      | Ag | osto | )    |    |    |     | S  | eten  | nbro | •    |    |     |      | C  | outul | bro  |    |      |    |     | Nov   | embr   | 0     |      | Deze | mbro  |                      | Tot   | al    |              |

Figura 6. Tela da Planilha de frequência da turma.

As aulas extras deverão ser editadas, conforme figura 7, em dias diferentes das aulas já programadas para o semestre.

Lançar as aulas extras, de acordo com o número de aulas que o aluno deverá repor, sendo no máximo 4 aulas por dia. Na descrição deverá informar quais aulas serão compensadas.

Ao criar Turma Extra colocar o seguinte texto no campo Descrição\*: *Reposição de conteúdo das aulas dos dias (especificar a data das aulas que terão reposição) para os alunos em mobilidade acadêmica*, conforme Figura 8.

| (Desic<br>RPB-DEPTO ACADEM. CIENCIA DA COMPUTAC | AD (11.04.04.08) DCC05254 - ALGORITMOS E ESTRUTU | JRAS DE DADOS II - T01 (2018.2)                               |
|-------------------------------------------------|--------------------------------------------------|---------------------------------------------------------------|
| Menu Turma Virtual                              |                                                  |                                                               |
| 🝰 Turma                                         |                                                  |                                                               |
| Principal                                       |                                                  |                                                               |
| Tópicos de Aula                                 | EDITAR AULA EXTRA                                |                                                               |
| Plano de Ensino                                 |                                                  |                                                               |
| Conteúdo Programado                             | Data: 🖈                                          | 03/09/2018                                                    |
| Participantes                                   | Tipo: 🖈                                          | Reposição 🔻                                                   |
| Visualizar Programa                             | Número de Aulas: 🖈                               | 4                                                             |
| Fóruns                                          | Descrição: 🖈                                     | REPOSIÇÃO DE CONTEÚDO DAS AULAS DOS DIAS PARA O(S) ALUNO(S) E |
| 오 Chat da Turma                                 |                                                  |                                                               |
| Chats Agendados                                 | Observações:                                     |                                                               |
| Notícias                                        |                                                  |                                                               |
| Twitter                                         | Notificati                                       |                                                               |
| Registrar Aula Extra                            | Notificar:                                       |                                                               |
| Visualizar como Aluno                           | Atualizar Dados                                  | * Itens de Preenchimento Obrigatório                          |

Figura 7. Tela de registro de aula extra.

### AULAS EXTRAS -

## CADASTRAR AULA EXTRA

|  | ø: | Alterar | : Rem | over |
|--|----|---------|-------|------|
|--|----|---------|-------|------|

| Data       | Tipo      | Descrição                                                                                         |           |   |
|------------|-----------|---------------------------------------------------------------------------------------------------|-----------|---|
| 03/09/2018 | Reposição | REPOSIÇÃO DE CONTEÚDO DAS AULAS DOS DIAS 31/07 E 01/08 PARA O(S) ALUNO(S) EM MOBILIDADE ACADÊMICA |           | 0 |
| 10/09/2018 | Reposição | REPOSIÇÃO DE CONTEÚDO DAS AULAS DOS DIAS 7/08 E 8/08 PARA O(S) ALUNO(S) EM MOBILIDADE ACADÊMICA   | 9         | 0 |
| 17/09/2018 | Reposição | REPOSIÇÃO DE CONTEÚDO DAS AULAS DOS DIAS 14/08 E 15/08 PARA O(S) ALUNO(S) EM MOBILIDADE ACADÊMICA | 9         | 0 |
| 24/09/2018 | Reposição | REPOSIÇÃO DE CONTEÚDO DAS AULAS DOS DIAS 21/08 E 22/08 PARA O(S) ALUNO(S) EM MOBILIDADE ACADÊMICA | <b>\$</b> | 0 |
| 01/10/2018 | Reposição | REPOSIÇÃO DE CONTEÚDO DAS AULAS DOS DIAS 28/08 E 29/08 PARA O(S) ALUNO(S) EM MOBILIDADE ACADÊMICA | 9         | 0 |

Figura 8. Tela de demonstrativo das aulas extras.

# Na planilha de frequência da Turma lançar, nas aulas de reposição, somente frequência para o (s) aluno (s) em mobilidade acadêmica, conforme Figura 9.

#### DCC05254 - ALGORITMOS E ESTRUTURAS DE DADOS II (66H) - TURMA: 01 (2018.2)

Através deste recurso é possível registrar a frequência dos alunos desta turma para todo o período.

Para indicar a quantidade de faltas que um aluno recebeu em uma aula, clique sobre a célula que referencia o dia da aula e o nome do aluno. Continue clicando para ir reduzindo a quantidade de faltas até que chegue em zero, indicando que o aluno estava presente.

Para indicar todas as presenças para uma aula, basta clicar sobre a célula que representa o dia da aula, no cabeçalho da planilha.

Para que um aluno seja aprovado ele precisa cumprir (além do critério das notas) UM dos seguintes critérios:

\* 75% de presença do número de aulas definido pela CH do componente; (%CH)

\* 75% de presença das aulas lançadas; (%AL)

É necessário verificar qual das porcentagens atingidas pelo aluno é maior.

Mínimo de aulas da turma: 72 aulas

|                                    |      |   |     |      | Ρ    | lan   | nilh | a d | de l | Fre | equ | ên    | cia  | da | a Tu  | ırm | na |     |   |     |       |      |      |      |    |     |      |      |      |      |      |     |       |          |                    |      |      |               |
|------------------------------------|------|---|-----|------|------|-------|------|-----|------|-----|-----|-------|------|----|-------|-----|----|-----|---|-----|-------|------|------|------|----|-----|------|------|------|------|------|-----|-------|----------|--------------------|------|------|---------------|
|                                    | Julh | 0 |     | A    | gost | 0     |      |     |      |     | 1   | Sete  | embi | ro |       |     |    |     |   |     | Outu  | bro  |      |      |    |     | N    | love | mbro |      | 1    | Dez | embro | )        |                    | Te   | otal |               |
| # Matrícula Nome                   | 31   | 1 | 7 8 | B 14 | 15 2 | 21 23 | 2 28 | 29  | 3 4  | 5   | 10  | 11 12 | 2 17 | 18 | 19 24 | 25  | 26 | 1 2 | 3 | 9 1 | 10 16 | 5 17 | 23 2 | 4 30 | 31 | 6 7 | 7 13 | 3 14 | 20 2 | 1 27 | 28 4 | 5   | 11 1  | 2<br>Fal | Qtd<br>de (<br>tas | %СН  | %AL  | CH<br>ançada. |
| 1                                  | 0    | 0 | 0 ( | 0 0  | 0    | 0 0   | 0    | 0   | 0    | 0 0 |     | 0 0   |      | 0  | 0     | 0   | 0  | 0   | 0 | 0   | 0 2   | 2    | 0 (  | 0 0  | 0  | 0 ( | 0 0  | 0    | 0 0  | 0 (  | 0    | T   |       |          | 41                 | 22.2 | 95.7 | 95.7          |
| 2                                  | 0    | 0 | 0 ( | DO   | 0    | 0 0   | 0 (  | 0   | 0    | ) 0 |     | 0 0   |      | 0  | 0     | 0   | 0  | 0   | 0 | 0   | 0 0   | 0    | 0 (  | D 0  | 0  | 0 ( | ) () | 0    | 0 0  | 0 (  | 0    |     |       |          | 1                  | 27.8 | 100  | 100           |
| 3                                  | 0    | 0 | 0 ( | DO   | 0    | 0 0   | 0 (  | 0   | 0    | ) 0 |     | 0 0   |      | 0  | 0     | 0   | 0  | 0   | 0 | 0   | 0 0   | 0    | 2 (  | 0 0  | 0  | 0 ( | 0 0  | 0    | 0 0  | 0 (  | 0    |     |       |          | 2                  | 125  | 97.8 | 97.8          |
| 4                                  | 0    | 0 | 0 ( | DO   | 0    | 0 0   | 0    | 0   | 0    | ) 0 |     | 0 0   |      | 0  | 0     | 0   | 0  | 0   | 0 | 0   | 0 0   | 0    | 0 (  | DO   | 0  | 0 0 | 0 0  | 0    | 0 0  | 0    | 0    |     |       |          | 1                  | 27.8 | 100  | 100           |
| 5 )                                | 0    | 0 | 0 ( | DO   | 0    | 0 0   | 0    | 0   | 0    | 0 ( |     | 0 0   |      | 0  | 0     | 0   | 0  | 0   | 0 | 0   | 0 0   | 0    | 2 (  | DO   | 0  | 0 ( | 0 0  | 0    | 0 0  | 0    | 0    |     |       |          | 2                  | 125  | 97.8 | 97.8          |
| 6                                  | 0    | 0 | 0 ( | DO   | 0    | 0 0   | 0    | 0   | 0    | 0 ( |     | 0 0   |      | 0  | 0     | 0   | 0  | 0   | 0 | 0   | 0 0   | 0    | 2 (  | 0 0  | 0  | 0 ( | 0 0  | 0    | 0 0  | 0    | 0    |     |       |          | 2                  | 125  | 97.8 | 97.8          |
| 7                                  | 0    | 0 | 0 ( | DO   | 0    | 0 0   | 0    | 0   | 0    | ) 0 |     | 0 0   |      | 0  | 0     | 0   | 0  | 0   | 0 | 0   | 0 0   | 0    | 0 (  | 0 0  | 0  | 0 ( | 0 0  | 0    | 0 0  | 0    | 0    |     |       |          | 1                  | 27.8 | 100  | 100           |
| 8                                  | 0    | 0 | 0 ( | DO   | 0    | 0 0   | 0    | 0   | 0    | ) 0 |     | 0 0   |      | 0  | 0     | 0   | 0  | 0   | 0 | 0   | 0 0   | 2    | 0 (  | DO   | 2  | 0 ( | 0 0  | 0    | 0 0  | 0    | 0    |     |       |          | 41                 | 22.2 | 95.7 | 95.7          |
| 9                                  | 0    | 0 | 0 ( | DO   | 0    | 0 0   | 0    | 0   | 0    | 0 ( |     | 0 0   |      | 0  | 0     | 0   | 0  | 0   | 0 | 0   | 0 2   | 2    | 2 (  | 0 2  | 0  | 0 0 | 0 0  | 0    | 0 0  | 0    | 0    |     |       |          | 81                 | 16.7 | 91.3 | 91.3          |
| 10                                 | 0    | 0 | 0 ( | DO   | 0    | 0 0   | 0    | 0   | 0    | ) 0 |     | 0 0   |      | 0  | 0     | 0   | 0  | 0   | 0 | 0   | 0 0   | 0    | 0 (  | DO   | 0  | 0 ( | 0 0  | 0    | 0 0  | 0    | 0    |     |       |          | 1                  | 27.8 | 100  | 100           |
| 11                                 | 0    | 0 | 0 ( | DO   | 0    | 0 0   | 0    | 0   | 0    | 0 ( |     | 0 0   |      | 0  | 0     | 0   | 0  | 0   | 0 | 0   | 0 0   | 0    | 0 (  | DO   | 0  | 0 0 | 0 0  | 0    | 0 0  | 0    | 0    |     |       |          | 1                  | 27.8 | 100  | 100           |
| 12                                 | 0    | 0 | 0 0 | DO   | 0    | 0 0   | 0 (  | 0   | 0    | ) 0 |     | 0 0   |      | 0  | 0     | 0   | 0  | 0   | 0 | 0   | 0 2   | 2    | 0    | 2 2  | 2  | 0 ( | ) 2  | 0    | 2 0  | 2    | 2    |     |       |          | 181                | 02.8 | 80.4 | 80.4          |
| 13                                 | 0    | 0 | 0 ( | DO   | 0    | 0 0   | 0    | 0   | 0    | ) 0 |     | 0 0   |      | 0  | 0     | 0   | 0  | 0   | 0 | 0   | 0 0   | 0    | 0 (  | DO   | 0  | 0 ( | 0 0  | 0    | 0 0  | 0    | 0    |     |       |          | 1                  | 27.8 | 100  | 100           |
| 14                                 | 0    | 0 | 0 0 | DO   | 0    | 0 0   | 0 0  | 0   | 0    | 0 0 |     | 0 0   |      | 0  | 0     | 0   | 0  | 0   | 0 | 0   | 0 0   | 0    | 0 0  | DO   | 0  | 0 0 | 0 0  | 0    | 0 0  | 0    | 0    |     |       |          | 1                  | 27.8 | 100  | 100           |
| 15 20180101010 ALUNO EM MOBILIDADE | J    | J | J . | נו   | J    | נו    | J    | J   | 0 0  | 0 ( | 0   | 0 0   | 0    | 0  | 0 0   | 0   | 0  | 2 0 | 0 | 0   | 0 0   | 0    | 0 (  | DO   | 0  | 0 0 | 0 0  | 0    | 0 0  | 0    | 0    |     |       |          | 22                 | 97.2 | 76.1 | 76.1          |
| # Matrícula Nome                   | 31   | 1 | 7 1 | B 14 | 15 2 | 21 23 | 2 28 | 29  | 3 4  | 1 5 | 10  | 11 12 | 2 17 | 18 | 19 24 | 25  | 26 | 1 2 | 3 | 9 1 | 10 16 | 17   | 23 2 | 4 30 | 31 | 6 7 | 7 13 | 3 14 | 20 2 | 1 27 | 28 4 | 5   | 11 1  | 2<br>Fal | Qtd<br>de '<br>tas | %СН  | %AL  | CH<br>ançada. |
|                                    | Julh | 0 |     | A    | aost | 0     |      |     |      |     |     | Sete  | embr | ro |       |     |    |     |   |     | Outu  | bro  |      |      |    |     | N    | love | mbro |      | 1    | Dez | embro | )        |                    | Te   | otal |               |

Figura 9. Tela da planilha de frequência

Após a consolidação da turma, a Lista de Frequência do diário de classe ficará da seguinte forma:

#### Lista de Freqüência

| Biooipinia                            |                     |                       |     |   |       | · ··· |       |      |     |      |     |      |     |     |     |     |   |     |     |      |       |    |      |     |       |      |       |    |      |      |    |   |   |   |   |   |           |   |   |   |           |   |           |
|---------------------------------------|---------------------|-----------------------|-----|---|-------|-------|-------|------|-----|------|-----|------|-----|-----|-----|-----|---|-----|-----|------|-------|----|------|-----|-------|------|-------|----|------|------|----|---|---|---|---|---|-----------|---|---|---|-----------|---|-----------|
|                                       |                     | J<br>u<br>l<br>h<br>o |     |   | Ago   | sto   |       |      |     |      | Set | emb  | ro  |     |     |     |   |     | Out | ubro |       |    |      |     | Nove  | embr | ro    |    | Deze | embr | 0  |   |   |   |   |   |           |   |   |   |           |   |           |
| Matrícula                             | Nome                | 31                    | 1 7 | 8 | 14 15 | 521   | 22 28 | 29 3 | 3 4 | 5 10 | 111 | 2 17 | 181 | 924 | 252 | 6 1 | 2 | 3 9 | 101 | 617  | 23 24 | 30 | 31 6 | 7 ' | 13 14 | 202  | 21 27 | 28 | 4 5  | 111  | 12 | П | Т | П | П | Т | Π         | П | П | П | П         | П | $\square$ |
|                                       |                     | *                     | • • |   | • •   |       | • •   | *    | *   | *    | •   | •    | •   | •   | •   | •   | * | • • | * : | 2 2  | • •   | ٠  | • •  | *   | * *   | *    | * *   | •  |      | П    |    | П | Τ | П | П | Т | Π         | П | П | Π | П         | П | $\square$ |
|                                       |                     | *                     | • • |   | • •   | ٠     | • •   | *    | *   | *    | •   | •    | •   | •   | •   |     | * | • • | * 1 | • •  | • •   | ٠  | • •  | ٠   | • •   | *    | • •   | •  |      | Π    |    |   |   | Π |   | T | Π         |   |   | Π | $\square$ | Π | $\square$ |
|                                       | ········            | *                     | • • | * | • •   |       | • •   | *    | *   | *    | •   | •    | •   | •   | •   | •   | * | • • | • • | • •  | 2 *   | ٠  | • •  | ٠   | • •   | *    | • •   | •  | Т    | П    |    | П | Τ | П | П | Т | Π         | П | П | П | П         | П | $\square$ |
|                                       |                     | *                     | • • |   | • •   | ٠     | • •   | *    | *   | *    | *   | •    | •   | •   | •   |     | * | •   | • • | • •  | • •   | ٠  | • •  | ٠   | • •   | *    | • •   | •  |      |      |    |   |   |   | Π |   | $\square$ |   |   | Π | $\square$ | Π |           |
|                                       |                     | *                     | • • | * | • •   | •     | • •   | *    | *   | *    | *   | •    | •   | •   | •   |     | * | •   | * 1 | • •  | 2 *   | ٠  | • •  | *   | • •   | *    | • •   | ٠  |      |      |    |   |   |   |   |   |           |   |   |   | $\square$ |   |           |
|                                       |                     | *                     | • • | • | • •   | •     | • •   | *    | *   | *    | *   | •    | •   | •   | •   |     | * | •   | * 1 | • •  | 2 *   | ٠  | • •  | *   | • •   | *    | • •   | *  |      |      |    |   |   |   | Π |   | $\square$ |   |   | Π | $\square$ |   |           |
|                                       |                     | *                     | • • | • | • •   | •     | • •   | *    | *   | *    | *   | •    | •   | •   | •   |     | * | •   | •   | • •  | • •   | ٠  | • •  | *   | • •   | *    | • •   | ٠  |      |      |    |   |   |   |   |   |           |   |   |   | $\square$ |   |           |
|                                       |                     | *                     | • • | * | • •   | •     | • •   | *    | ٠   | *    | *   | •    | •   | •   | •   |     | * | •   | * 1 | • 2  | • •   | *  | 2 *  | *   | • •   | *    | • •   | ٠  |      |      |    |   |   |   |   |   |           |   |   |   | $\square$ |   |           |
|                                       | ł                   | *                     | • • | • | • •   | ٠     | • •   | *    | *   | *    | *   | •    | •   | •   | •   |     | * | •   | * 2 | 2 2  | 2 *   | 2  | • •  | ٠   | • •   | *    | • •   | •  |      |      |    |   |   |   | Π |   | $\square$ |   |   | Π | $\square$ |   |           |
|                                       | -                   | *                     | • • | • | • •   | •     | • •   | *    | *   | *    | *   | •    | • • | •   | •   |     | * | •   | * 1 | • •  | • •   | ٠  | • •  | *   | • •   | *    | • •   | ٠  |      |      |    |   |   |   |   |   |           |   |   |   | $\square$ |   |           |
| · · · · · · · · · · · · · · · · · · · |                     | *                     | • • | * | • •   | •     | • •   | *    | *   | *    | *   | •    | * 1 | •   | •   |     | * | •   | * 1 | • •  | • •   | ٠  | • •  | *   | • •   | *    | • •   | *  |      |      |    |   |   |   | Π |   | $\square$ |   |   | Π | $\square$ |   |           |
|                                       |                     | *                     | • • | • | • •   | •     | • •   | *    | *   | *    | *   | •    | •   | •   | •   |     | * | •   | •   | • •  | • •   | ٠  | • •  | *   | • •   | *    | • •   | ٠  |      |      |    |   |   |   |   |   |           |   |   |   | $\square$ |   |           |
|                                       |                     | *                     | • • | * | • •   | •     | • •   | *    | *   | *    | *   | •    | * 1 | •   | *   |     | * | •   | * 1 | • •  | • •   | *  | • •  | •   | * *   | *    | • •   | *  |      |      |    |   |   |   |   |   |           |   |   |   |           |   |           |
| 20180101010                           | ALUNO EM MOBILIDADE | J                     | JJ  | J | JJ    | J     | JJ    | J    | *   | * *  | *   | •    | •   | • • | •   | 2   | * | •   | •   | • •  | • •   | ٠  | • •  | •   | • •   | *    | • •   | •  |      |      |    |   |   |   |   |   | IT        |   |   |   | $\Box$    |   |           |

Turma: 01 - 2018.2 Status: ABERTA Horário: 34M34 (30/07/2018 - 14/12/2018) Disciplina: DCC05254 - ALGORITMOS E ESTRUTURAS DE DADOS II

Figura 10. Tela da lista de frequência do diário de classe.